## Einstellungen im LernSax-Profil anpassen

Wichtige Einstellungen wie die Einrichtung einer **E-Mail-Weiterleitung** oder die **Änderung Ihres Passworts** können Sie in Ihren Einstellungen vornehmen.

## Passwort ändern

- 1. Loggen Sie sich im Browser bei LernSax ein.
- 2. Ganz oben sehen Sie Ihren Anmeldenamen. Klicken Sie diesen an.

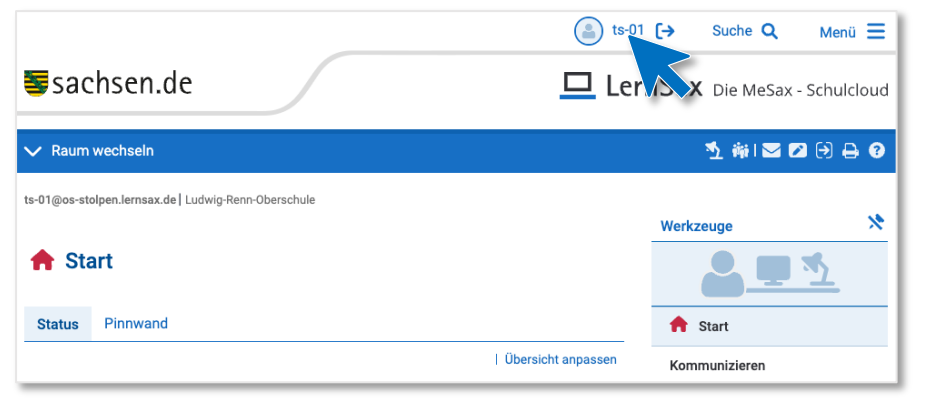

3. Nun öffnet sich ein Menü. Klicken Sie auf "Passwort ändern".

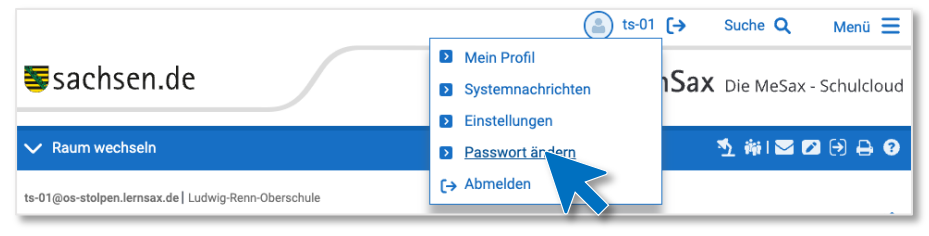

4. Füllen Sie das Formular aus und klicken Sie auf "Speichern".

## E-Mail-Weiterleitung

Wenn Sie möchten, dass an Sie adressierte LernSax-E-Mails in Ihrem privaten E-Mail-Postfach landen, können Sie einfach eine E-Mail-Weiterleitung einrichten:

- 1. Loggen Sie sich im Browser bei LernSax ein.
- 2. Klicken Sie im Menü rechts auf "E-Mail".

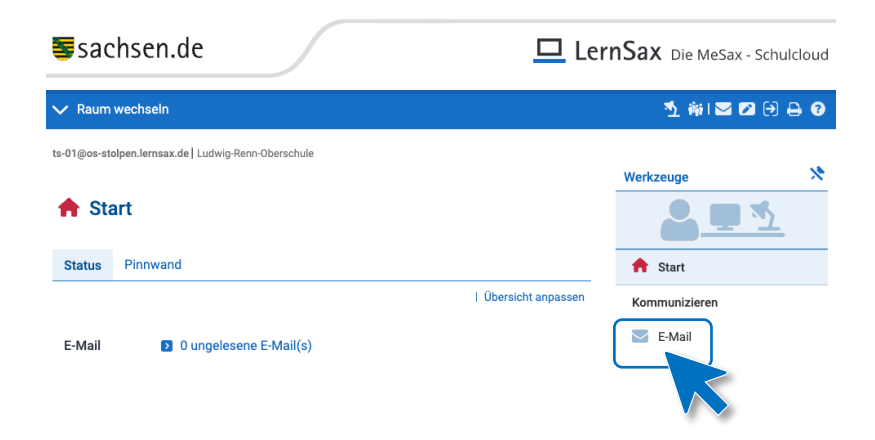

3. Klicken Sie nun oben auf "Einstellungen".

|                                                          | Werkzeuge     | × |
|----------------------------------------------------------|---------------|---|
| E-Mail                                                   |               |   |
| Entwürfe                                                 | 📌 Start       |   |
| E-Mail schreiben   Suche   Einstellungen   Aktualisieren | Kommunizieren |   |
| Angezeigter Ordner Entwürfe 250 NB frei                  | E-Mail        |   |
| Dieser Ordner ist leer                                   | Adressbuch    |   |
|                                                          | 😋 Messenger   |   |

4. Klicken Sie oben auf "Filterregeln" und dann auf "Weiterleitung".

| Einstellung | en                    |                  | 0 🕂 🖾 🖉 🗙            |
|-------------|-----------------------|------------------|----------------------|
| Ordner      | Filterregeln Signatur |                  |                      |
|             |                       | Weiterleitung    | Neue Regel erstellen |
| Funktion    | Name                  | Fragment         | Datum                |
| т 🔨 🛍       | Spamfilter            | (Spam) -> [SPAM] | 10.09.2024 11:24     |

5. Geben Sie unter "**Externe E-Mail-Adresse**" die Adresse ein, auf die Sie Ihre LernSax-E-Mails weiterleiten möchten. Klicken Sie am Ende auf "**Änderungen speichern**".